## Tiger Wings Enterprise Farklı Veritabanı ile Çalışma

## Wings Ürünlerinde Farklı Veritabanları ile Çalışma

Tiger Wings ve Tiger Wings Enterprise ürünlerinde farklı veritabanı (database) bağlantısı yapılarak programa giriş yapılabilir.

Bunun için yapılması gereken işlem adımları aşağıda paylaşılmıştır:

• Masaüstü uygulamasından programa girişte farklı veritabanı kullanımı için düzenleme yapılır.

Farklı veritabanı kullanımında ticari sistem ve sistem işletmenine giriş için ayrı ayrı düzenleme yapılmalıdır.

İlk veritabanı adı: DEMO, ikinci veritabanı adı: DEMO1 olsun.

Program kataloğunda bulunan Lgconfig.exe dosyası ilk veritabanına göre düzenlenmelidir.

Bunun için Lgconfig.exe dosyası açılarak veritabanı alanına **DEMO** yazılarak kaydedildikten sonra Logodb.cfg dosyasının bir kopyası oluşturulup LOGODBDEMO.CFG olarak kaydedilmelidir.

Ardından ikinci veritabanı bağlantısı için Lgconfig.exe dosyası tekrar açılmalı, veritabanına **DEMO1** yazılarak kaydedilmelidir.

Lgconfig.exe dosyası kaydedildikten sonra Logodb.cfg dosyasının bir kopyası oluşturulup LOGODBDEMO1.CFG olarak kaydedilmelidir.

Kısayol exe dosyaları düzenlenirken veritabanı adı parametre olarak kullanılacaktır.

1. veritabanı için Programın sistem işletmenine giriş exesi için hedef alanına; ......\Tiger3Enterprisesys.exe /DB: LOGODBDEMO olarak tanımlanmalıdır. Bu durumda DEMO veritabanı sistem işletmenine bağlanılacaktır.

Ticari sistem giriş exesi için hedef alanına; ......\Tiger3Enterprise.exe /DB:LOGODBDEMO olarak tanımlanmalıdır. Bu durumda DEMO veritabanı ticari sisteme bağlanılacaktır.

|                                                                                                    | TigerWingsEnte                                                                                                    | erprise Özellikleri                                                                                                    |                                                                                                    |                                                                                            |             | $\times$ |            |                                                                                                    |                                                                                    |
|----------------------------------------------------------------------------------------------------|----------------------------------------------------------------------------------------------------|----------------------------------------------------------------------------------------------------|----------------------------------------------------------------------------------------------------|--------------------------------------------------------------------------------------------|-------------|----------|------------|----------------------------------------------------------------------------------------------------|------------------------------------------------------------------------------------|
|                                                                                                    | Genel Kisayol                                                                                                    | Uyumluluk Güvenlik                                                                                                    | k Ayrıntılar Ö                                                                                                    | nceki Sürüml                                                                               | er          |          |            |                                                                                                    |                                                                                    |
|                                                                                                    | LOGO<br>Tig                                                                                                    | erWingsEnterprise                                                                                                    |                                                                                                    |                                                                                            |             |          |            |                                                                                                    |                                                                                    |
|                                                                                                    | Hedeftür:                                                                                                    | Uygulama                                                                                                    |                                                                                                    |                                                                                            |             |          |            |                                                                                                    |                                                                                    |
|                                                                                                    | Hedef yer:                                                                                                    | WINGS                                                                                                    |                                                                                                    |                                                                                            |             |          |            |                                                                                                    |                                                                                    |
|                                                                                                    | Hedef.                                                                                                    | NGS\TigerWings                                                                                                    | Enterprise.exe                                                                                                    | B: LOGODBD                                                                                 | EMO         |          |            |                                                                                                    |                                                                                    |
|                                                                                                    | Başlama yeri:                                                                                                    | C:\WINGS\                                                                                                    |                                                                                                    |                                                                                            |             |          |            |                                                                                                    |                                                                                    |
|                                                                                                    | Kısayol tuşu:                                                                                                    | Yok                                                                                                    |                                                                                                    |                                                                                            |             |          |            |                                                                                                    |                                                                                    |
|                                                                                                    | Çalıştır:                                                                                                    | Normal pencere                                                                                                    |                                                                                                    |                                                                                            | ~           |          |            |                                                                                                    |                                                                                    |
|                                                                                                    | Açıklama:                                                                                                    |                                                                                                    |                                                                                                    |                                                                                            |             |          |            |                                                                                                    |                                                                                    |
|                                                                                                    | Dosya Kon                                                                                                    | umunu Aç Simge                                                                                                    | e Değiştir                                                                                                    | Gelişmiş                                                                                   |             |          |            |                                                                                                    |                                                                                    |
|                                                                                                    |                                                                                                    |                                                                                                    |                                                                                                    |                                                                                            |             |          |            |                                                                                                    |                                                                                    |
|                                                                                                    |                                                                                                    |                                                                                                    |                                                                                                    |                                                                                            |             |          |            |                                                                                                    |                                                                                    |
|                                                                                                    |                                                                                                    |                                                                                                    |                                                                                                    |                                                                                            |             |          |            |                                                                                                    |                                                                                    |
|                                                                                                    |                                                                                                    |                                                                                                    |                                                                                                    |                                                                                            |             |          |            |                                                                                                    |                                                                                    |
|                                                                                                    |                                                                                                    |                                                                                                    |                                                                                                    |                                                                                            |             |          |            |                                                                                                    |                                                                                    |
|                                                                                                    |                                                                                                    |                                                                                                    | Tamam                                                                                                    | İntal                                                                                      | Live        | da.      |            |                                                                                                    |                                                                                    |
|                                                                                                    |                                                                                                    |                                                                                                    | Tamam                                                                                                    | İptal                                                                                      | Uygu        | la       |            |                                                                                                    |                                                                                    |
| IR WINGS ENTERPRISE V2.61.00.00<br>ER WINDE<br>FR BUDIEF Dosya                                                                                                    | Düzen İzle A                                                                                                    | raçlar Çakşma Alanı )                                                                                                    | Tamam                                                                                                    | İptal                                                                                      | Uygu        | la       |            | LOGO                                                                                                    | _ 0                                                                                |
| ER WINGE ERTERPEISE V2.61.00.00<br>ER NUINGE<br>TERPRISE Dosya                                                                                                    | Düzen İzle A                                                                                                    | raçlar Çalışma Alanı )<br>Çözüm Ortakları kull                                                                                                    | Tamam<br>(ardım<br>anımı içindir. Pa                                                                                                    | İptal<br>ra ile satılama                                                                   | Uygı<br>az. | la       |            | LOGO<br>1.48C FIRMAS<br>1-01.01.201931.12.2019<br>MS SCI. SERVICE<br>SEBANDAL INCENO                                                                                                    | _ 0                                                                                |
| IR WINCS HITTERFELLE V2.61.00.00                                                                                                    | Düzen İzle A                                                                                                    | raçlar Çalışma Alanı )<br>Çözüm Ortakları kull                                                                                                    | Tamam<br>(ardın<br>anımı içindir. Pa                                                                                                    | İptal<br>ra ile satılama                                                                   | Uygu<br>az. |          | 4          | LOGO<br>1-AC FIRMAS<br>1-0107_201931.12_2019<br>M5 SGL 3287<br>SERMARTAL ILCENCE<br>Son yrdeidedi 127 golf                                                                                                    | _ Cl                                                                               |
| IB WINCS ENTERPRISE v2.61.00.00  ER NUILGE Resya  MenQ  A Arama Vapin  Huzli Veri Girigi                                                                                                    | Dilgen Izle A<br>.≪ □ ×<br>Arama Yap                                                                                               | raçlar Çalışma Alanı )<br>ÇÖZÜM Ortakları kull<br>2017                                                                                                    | Tamam<br>(ardısı<br>anımı içindir. Pa                                                                                                    | İptal<br>ra ile satılama                                                                   | Uygu<br>az. |          | 4          | LOCO<br>I-JCL (PRIMAS)<br>1-0002 2019-3-11 22 2019<br>HI SOL XEP<br>SEGMUTHA<br>SEGMUTHA<br>S    | - Cl<br>Once yapp                                                                  |
| ER WINCS HATTERFEIse v2.61.00.00 ER WINCE Menü  Menü  A  A  A  A  A  A  A  A  A  A  A  A  A                                                                                                    | Digen Ege A                                                                                                    | raçlar Çalışma Alanı )<br>Çözüm Ortakları kull<br>Duri                                                                                                    | Tamam<br>(ardım<br>anımı içindir. Pa<br>sayollarım                                                                                                    | İptal<br>ra ile satılama                                                                   | Uygu<br>az. |          |            | Loco     Loc Piblas     Hada 2095-3112-2019     Mi Sos 3887     Sos 3887     Sos yearded     Torgot     Son yearded     Torgot                                                                                                    | High Eri<br>High Eri<br>High Eri                                                   |
| Kalite Kontrol                                                                                                    | Dügen İzle A                                                                                                    | rəçlər Çalışma Alanı )<br>Çözüm Ortakları kull<br>zırı<br>Kı                                                                                                    | Tamam<br>(arden<br>anımı içindir. Pa<br>sayollarım<br><b>Ç</b>                                                                                                | iptal<br>ra ile satılama                                                                   | Uygu<br>az. |          | <b>A</b> ( | LOCO<br>I-OCO 2019-0-112 2019<br>I-OCO 2019-0-112 2019<br>MS 502 KPM<br>Stanuer 100<br>San yrdeite ar 201 gyr 1                                                                                                    | High Erin                                                                          |
| ER WINCS INTERPENSe y2.41.00.00 ETERPEISE Dosya  Market Market Ma | Dilgen Izje A<br>Arama Yap<br>rangel Ella                                                                                          | raçlar Çalışma Alanı y<br>Çözüm Ortakları kull<br>III<br>III<br>III<br>Habi Van<br>Habi Van<br>Habi Van<br>Malazeme<br>Vanetere<br>Vanetere<br>Vanetere<br>Vanetere                                                                                                    | Carden<br>anımı içindir. Pa<br>sayollarım<br>Duran Yark<br>Vooretmi                                                                                           | iptal<br>ra ile satılama<br>Raite Kontr                                                    | az.         |          |            | LOGO<br>1407, 1984, 51, 12, 2019<br>140, 12, 129, 31, 12, 2019<br>155, 35, 15, 15, 2019<br>155, 35, 15, 10, 10, 10, 10, 10, 10, 10, 10, 10, 10                                                                                                    | High Erig<br>High Erig<br>High Calign                                              |
|                                                                                                    | Düzen Izle A<br>Arama Yapı<br>Jayot ike                                                                                            | raçlar Çalışma Alanı )<br>Çözüm Ortakları kull<br>Dırı<br>Kı<br>Hadı Vırı<br>Hadı Vırı<br>Gargi Malazme<br>Yusetem                                                                                                    | Tamam<br>Garden<br>anımı içindir. Pa<br>sayollarım<br>Duran Varisk<br>Voortmik                                                                                | iptal<br>ra ile satılama<br>Kaite Kortz                                                    | AZ.         |          | 4          | Loco     Loc Piblas     Had. Piblas     Hold 299-3112 2019     Higgs 253 5987     Start 2019     Start 2019     Start 201                                                                                                    | - 0)<br>Huzh Erit<br>+<br>X = =<br>Hesag<br>Makine<br>-<br>Zarih                   |
| Kaynak Yönetimi     Kaynak Yönetimi     Kaynak Yönetimi     Kalite Kontrol     Kaynak Yönetimi     Öretim Kontrol     Planlama     Maliyet Muhasebesi                                                                                                    | Dilgen Izle A<br>Arama Yap<br>Arama Yap<br>Dilgen<br>Sayof Na<br>Dilgen                                                            | raçlar Çalışma Alanı )<br>Çöztüm Ortakları kull<br>DIT<br>Haliyen<br>Haliyen<br>Haliyen<br>Haliyen<br>Underni                                                                                                    | Tamam<br>(ardes<br>anımı içindir. Pa<br>sayollarım<br>Duran Varik<br>Voortm<br>Duran Varik<br>Voortm<br>Voortm                                                | iptal<br>ra ile satılama<br>Kalte Kortr<br>Kalte Kortr                                     | az.         |          |            | LOCO<br>1-002 OTHALS:<br>1-002 OTHALITIZ 2019<br>MS Soc XFP<br>MS Soc XFP<br>Scan yrdeite W 227 gyr                                                                                                    | Hizh Erin<br>Hizh Erin<br>Hizh Erin<br>Hizh Erin<br>Hizh Erin<br>Hizh Erin<br>Hizh |
|                                                                                                    | Dilgen Eze A<br>Tarama Yap<br>Arama Yap<br>Segrel Ette<br>Dirette<br>Kontrol                                                       | raçlar Çalışma Alam )<br>ÇÖZÜM Ortakları kull<br>DIT<br>DIT<br>Haki ven<br>Haki ven<br>Haki ven<br>Haki ven<br>Haki ven<br>Haki ven<br>Haki ven<br>Haki ven<br>Haki ven                                                                                                    | Carden<br>anımı içindir. Pa<br>sayollarım<br>Duran Varik<br>Vonetimi<br>E<br>Laiep<br>Vonetimi                                                                | iptal<br>ra ile satılama<br>Kaite Kontr<br>Satınalma                                       | az.         |          |            | LOGO<br>1407.09845<br>1400.2915.31.12.2919<br>1553.5919<br>5534.9919<br>5534.9919<br>5539.9916<br>5539.9916                                                                      | Hitle Eric<br>Hitle Eric<br>Hesa<br>Makini<br>Calign<br>Tarih                      |
|                                                                                                    | Dügen İzle A<br>Arama Yapı<br>Jayıcı ike<br>Düşen<br>Düşen<br>Arama Yapı<br>Sayıcı ike<br>Düşen<br>Düşen<br>Düşen                  | raçlar (Calgma Alam )<br>Çözüm Ortakları kull<br>Orr<br>Hadi Veri<br>Hadi Veri<br>Planlama<br>Planlama<br>Hadiyet<br>Malazene<br>Malayet                                                                                                    | Tamam<br>Garden<br>anımı içindir. Pa<br>Sayollarım<br>Duran Varitik<br>Voortimi<br>Voortimi<br>Takep<br>I Voortimi                                            | iptal                                                                                      | az.         |          | 4          | LOGO     LAC FIBALS     HOLD 2019     HOLD 2019     HOLD 2019     HOLD 2019     HOLD 2019     HOLD 2019     HOLD 201     HOLD 201                                                                                                    | - a<br>Hizh Erij<br>+ z =<br>Hesap<br>Tarih                                        |
|                                                                                                    | Diāgen Izle A                                                                                                    | raçlar Qalguna Aları )<br>Çözülm Ortakları kull<br>Oli<br>Diri<br>Hasi yan<br>Hasi yan<br>Hasi yan<br>Plantama<br>Plantama<br>Plantama<br>Plantama                                                                                                    | Tamam<br>(ardes<br>anımı içindir. Pa<br>sayollarım<br>Duras Varik<br>Duras Varik<br>Duras Varik<br>Usetim<br>Vosetim<br>Vosetim<br>Vosetim<br>Vosetim         | iptal<br>ra ile satılama<br>Kalte Kontr<br>Satınalma<br>İş Akışı<br>Vəretma                | az.         |          |            | LOCO<br>14002 2015.<br>HS SA VEP<br>HS SA VEP<br>San yrdeite HS 22 gyr                                                                                                    | Hizh Erin<br>Hizh Erin<br>Makine<br>Calym<br>Tarih                                 |
|                                                                                                    | Dilgen Izle A<br>T I X<br>Arama Yapi<br>Arama Yapi<br>Sayot File<br>Unrim<br>Katrol<br>Invacat                                     | raçlar Çalışma Alanı )<br>Çözülm Ortakları kull<br>Dur<br>Even<br>Hazi veri<br>Planlama<br>Planlama<br>Planlama<br>Finans Halaseter<br>Finans Halaseter<br>Finans Halaseter                                                                                                    | Carden<br>anımı içindir. Pa<br>sayollarım<br>Duran Yarik<br>Doratimi<br>Duran Yarik<br>Utoretimi<br>Talep<br>Yöcetimi<br>Karar Desitek                        | iptal<br>ra ile satılama<br>Kalite Kontr<br>Satıralma<br>Satıralma<br>Li Alaş<br>Vorustoru | AZZ.        |          |            | LOGO<br>1407, 1984, 51<br>1400, 2984, 51<br>153, 598<br>558, 998<br>558, 99856, 99856, 99856, 99856, 998<br>558, 998558, 998<br>558              | Hub Erig<br>Hub Erig<br>X =<br>Hetap                                               |
|                                                                                                    | Dilgen Izle A<br>Arama Yap<br>Jaget Be<br>Jaget Be<br>Direitin<br>Kattol<br>Braat                                                  | raçlar Qalgma Alam )<br>ÇÖZÜİM Ortakları kull<br>Ort<br>Hada Veri<br>Hada Veri<br>Plantama<br>Plantama<br>Plantama<br>Plantama<br>Plantama<br>Plantama<br>Plantama<br>Plantama                                                                                                    | Tamam<br>anımı içindir. Pa<br>sayollarım<br>Duran Varik<br>Duran Varik<br>Vəcetim<br>Talep<br>Vəretim<br>Karar Destek                                         | iptal<br>ra ile satılama<br>Kaite Kontr-<br>Satınalma<br>Satınalma<br>İş Azş<br>Yünetimi   | az.         |          | 4          | LOGO<br>1407, 1908, ST<br>1400, 1978, ST<br>150, SSR<br>Startung<br>Startung<br>Star | Hizh Erir<br>Hizh Erir<br>Hesag<br>Makinda<br>Calagm<br>Tarnh                      |
|                                                                                                    | Dilgon Izle A<br>Arama Yapi<br>Arama Yapi<br>Casyol Ello<br>Uratin<br>Uratin<br>Dilgon<br>Dilgon                                   | raçlar Qalgma Alam )<br>ÇÖZÜİM Ortakları kull<br>Dıri<br>Ku<br>Habi yanı<br>Habi yanı<br>Habi yanı<br>Habi yanı<br>Fisanana<br>Fisananana<br>Fisanana<br>Fisanana<br>Fisanana<br>Fisananana<br>Fisananana<br>Fisanana<br>Fisanananana<br>Fisananana<br>Fisanananana<br>Fisananananananananananananananananananan                                                                                                    | Tamam<br>Carden<br>anımı içindir. Pa<br>sayollarım<br>Duran Varik<br>Voretmi<br>Xare Destek<br>EE<br>Voretmi<br>Kare Destek                                   | iptal<br>ra ile satılama<br>Kake Korkr<br>Satnalma<br>Satnalma<br>Lip Akş<br>Yornetem      | AZ.         |          | 4          | EOGO     Add. Piblads     House and     House and     Son State     Son you decide at 227 gpt                                                                                                    | - di<br>Hudi Eri<br>+ x =<br>Hesagar<br>Makint<br>121<br>Calign<br>Tarih           |
|                                                                                                    | Diāgen Izle A<br>Arama Yap<br>Arama Yap<br>Arama Yap<br>Arama Yap<br>Arama Yap<br>Arama Yap<br>Arama Yap<br>Arama Yap<br>Arama Yap | raçlar Qalguna Aları )<br>ÇÖZÜİM Ortakları kull<br>Olari<br>Hasi yan<br>Hasi yan<br>Hasi y | Tamam<br>(arden<br>anımı içindir. Pa<br>sayollarım<br>Duras Varik<br>Duras Varik<br>Duras Varik<br>Duras Varik<br>Vönetim<br>Karar Destek<br>Üretim<br>Tamman | iptal<br>ra ile satılamı<br>Kalta Kontr<br>Satnalma<br>Satnalma<br>Satnalma                | AZ.         |          |            | LOGO<br>1407, PRIMAS<br>1400, 2930, 312, 2919<br>Stanuary, Control<br>Stanuary, Control<br>Stanuary                                                                                                    | - 01<br>Huzh Erri<br>Makan<br>Calom<br>Tarih                                       |

2. veritabanı için Programın sistem işletmenine giriş exesi için hedef alanına; ......\Tiger3Enterprisesys.exe /DB: LOGODBDEMO1 olarak tanımlanmalıdır. Bu durumda DEMO1 veritabanı sistem işletmenine bağlanılacaktır.

Ticari sistem giriş exesi için hedef alanına; ......\Tiger3Enterprise.exe /DB:LOGODBDEMO1 olarak tanımlanmalıdır. Bu durumda DEMO1 veritabanı ticari sisteme bağlanılacaktır.

| Genel Kisayo  | Uyumluluk      | Güvenlik    | Ayrıntılar  | Önceki Sürümler |  |
|---------------|----------------|-------------|-------------|-----------------|--|
|               | FigerWingsEnte | erprise     |             |                 |  |
| Hedeftür:     | Uygulam        | а           |             |                 |  |
| Hedef yer:    | WINGS          |             |             |                 |  |
| Hedef.        | IGS\Tige       | erWingsEnte | erprise.exe | DB:LOGODBDEM01  |  |
| Başlama yeri: | C:\WING        | isi         |             |                 |  |
| Kısayol tuşu: | Yok            |             |             |                 |  |
| Çalıştır:     | Normal         | pencere     |             | ~               |  |
| Açıklama:     |                |             |             |                 |  |
| Dosya K       | onumunu Aç     | Simge [     | Değiştir    | Gelişmiş        |  |
|               |                |             |             |                 |  |

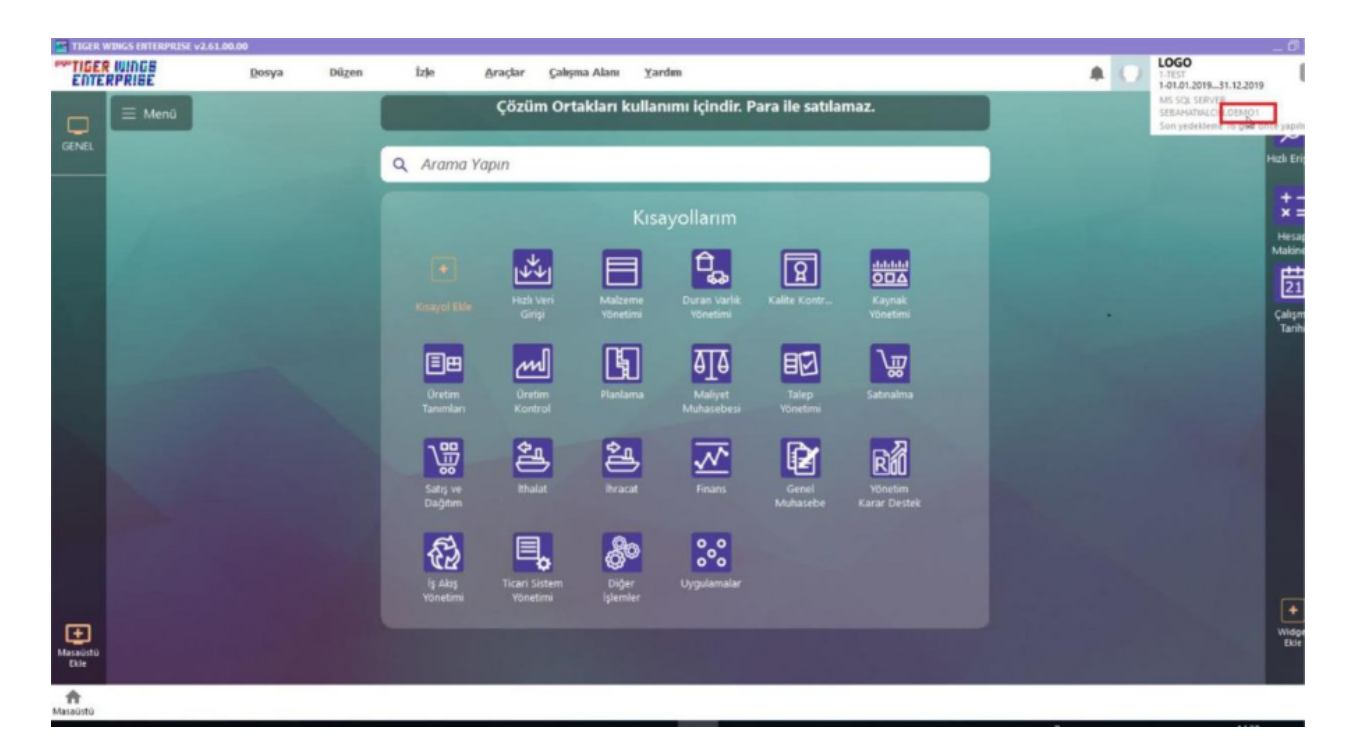

Tiger Wings Web arayüzünde farklı veritabanı kullanımı için bağlantı ayarları yapılır.

Tiger Wings Web arayüzünde farklı veritabanı bağlantı ayarları Yönetim paneli üzerinden yapılır. Yönetim paneli /Applications tabı açılır. Mevcut var olan Virtual Path ve Arguments bilgileri ilk veritabanına göre düzenlenir.

1- Virtual Path: Logodb.cfg yapılan tanımlamadan bağımsız ya da aynı (takma) isim verilerek yapılabilir.

Önemi: Web üzerinden bağlantı yapılırken tarayıcıda bu bilgi kullanılacaktır.

Virtual Path: DEMO yazılır.

2- Arguments: ALLOWED 29 yanına /DB:LOGODBDEMO yazılmalıdır.

| 合 L | ogo Tiger Wings              | Application                    | n Profiles Ed      | ditor                |             |           |            | _         |        | $\times$ |
|-----|------------------------------|--------------------------------|--------------------|----------------------|-------------|-----------|------------|-----------|--------|----------|
|     | Name:                        | Tiger Wings                    |                    |                      |             |           |            |           |        |          |
|     | Virtual Path:                | DEMO                           |                    |                      |             |           |            |           |        |          |
|     | Home Page:                   | C:\PROT_SE                     | TLER \WINGS        | S\web\index          | .html       |           |            |           | Open   |          |
|     | Access Key:                  | 8K6@KZ1Om                      | kiwG6PP9ZA         | 0-3CQ52uA            | nBtpTprxTLN | i-xkVyrLL |            |           |        |          |
|     | Icon:                        | *                              |                    | Application Web Link | n           |           |            |           |        |          |
|     |                              | 🗹 Default ap                   | pplication         | [                    | ✓ Visible   |           |            |           |        |          |
| Gen | eral Credentials             | Permissions                    |                    |                      |             |           |            |           |        |          |
|     | Program pat                  | h and file nam                 | ne:<br>\TigerWings | Web.exe              |             |           |            |           | Onen   |          |
|     | Arguments:                   |                                |                    |                      |             |           |            |           | open   | _        |
|     | ALLOWED 2                    | 9 /DB:LOGOD                    | BDEMO              |                      |             |           | Allow brow | wser argu | uments |          |
|     | Start in the I<br>C:\PROT_SE | tollowing tolde<br>ETLER\WINGS | er:<br>)           |                      |             |           | ·          |           |        |          |
|     | Resolution:                  |                                | Fit to brows       | ser window           |             | ~         |            |           |        |          |
|     | Browser rule                 | s file:                        |                    |                      |             |           |            |           | Open   |          |
|     | Reconnectio                  | n timeout:                     | 5 se               | econds               |             |           |            |           |        |          |
|     |                              |                                |                    |                      |             |           | (          | Dk        | Cance  | al       |

İkinci veritabanı ayarları için Applications tabında Add ya da Duplicate ile yeni application eklenir.

| erver Manager                                                                                                  |                          |                  |                   |               |
|----------------------------------------------------------------------------------------------------|--------------------------|------------------|-------------------|---------------|
| e Heb                                                                                                    |                          |                  |                   |               |
| eretal Sections Applications                                                                                   | Foldes Aufverticals      | an Licenses      |                   |               |
| And the state of the                                                                                           |                          |                  |                   |               |
| v6becation att                                                                                                 |                          |                  |                   |               |
| Name Target                                                                                                    | 6                        |                  |                   |               |
| I Tiger Wings C VPRI                                                                                           | OT_SETLER\WINGS\T        | ge/w/ng/w/eb.exe |                   |               |
|                                                                                                    |                          |                  |                   |               |
|                                                                                                    |                          |                  |                   |               |
|                                                                                                    |                          |                  |                   |               |
|                                                                                                    |                          |                  |                   |               |
|                                                                                                    |                          |                  |                   |               |
|                                                                                                    |                          |                  |                   |               |
|                                                                                                    |                          |                  |                   |               |
|                                                                                                    |                          |                  |                   |               |
| ¢                                                                                                    |                          |                  |                   |               |
|                                                                                                    |                          |                  | The second second | -             |
| 22 58 55 76                                                                                                    | 21-14/22/85              | Sav              | -Dense and        | Tite Thereice |
| Allowed users and groups for                                                                                   | selected application     |                  |                   |               |
| - Anonymous access                                                                                             |                          |                  |                   |               |
|                                                                                                    |                          |                  |                   |               |
|                                                                                                    |                          |                  |                   |               |
| Database path: C: Program                                                                                      | nDeta Loos Tiger Wings V | DES .            |                   |               |
| The second second second second second second second second second second second second second second second s |                          |                  |                   |               |
|                                                                                                    |                          |                  |                   |               |
| Shrine Loop                                                                                                    |                          |                  | ALC: N            | Church        |
| of early along                                                                                                 |                          |                  | HCDIV-            | Citote        |

Eklenen 2. Application'da:

1- Virtual Path: DEMO1

Önemi: Web üzerinden bağlantı yapılırken tarayıcıda bu bilgi kullanılacaktır.

2- Arguments: ALLOWED 29 yanına /DB:LOGODBDEMO1 yazılmalıdır.

3- Yönetim panelinde yapılan düzenlemeler sonrasında web tarayıcı üzerinden ürüne giriş yapılabilir.

Giriş için masaüstüne kısayol eklenebilir ya da tarayıcıda bağlantı bilgisi manuel yazılabilir.

## Birinci veritabanına Web için kısayol ekleme:

Yönetim panelinde Virtual Path: DEMO yazıldı ise masaüstünde kısayol eklenerek öğe konumuna http://localhost: 6580/DEMO/ yazılmalıdır.

|   | ×                                                                                                    |  |
|---|----------------------------------------------------------------------------------------------------|--|
| ← | Kısayol Oluştur                                                                                                    |  |
|   | Hangi öğe için kısayol oluşturmak istiyorsunuz?                                                                                                    |  |
|   | Bu sihirbaz, yerel veya ağ programlarına, dosyalarına, klasörlerine, bilgisayarlara veya Internet<br>adreslerine kısayol oluşturmanıza yardımcı olur. |  |
|   | Öğenin konumunu yazın:                                                                                                    |  |
|   | http://localhost:6580/DEMO/ Gözat                                                                                                    |  |
|   | Devam etmek için İleri'yi tıklatın.                                                                                                    |  |
|   | İleri İptal                                                                                                    |  |

Bu durumda oluşturulan kısayol çalıştırıldığında DEMO veritabanına bağlanılır.

| Tiger Wings X + V                                    |                                                        |     | -   | ٥  | $\times$ |
|------------------------------------------------------|--------------------------------------------------------|-----|-----|----|----------|
| $\leftarrow$ $\rightarrow$ O a O localhost6580/DEMO/ |                                                        | □ ★ | 古 / | LB |          |
|                                                      | Çözüm Ortakları kullanımı içindir. Para ile satılamaz. |     |     |    |          |
|                                                      | Kuffanc:<br>Sifre<br>Firma<br>Rol<br>Od<br>Türkçe      |     |     |    |          |
|                                                      | Çiremi Unutura                                         |     |     |    |          |

İkinci veritabanına Web için kısayol ekleme:

Yönetim panelinde Virtual Path: DEMO1 yazıldı ise masaüstünde kısayol eklenerek öğe konumuna http://localhos t:6580/DEMO1/ yazılmalıdır.

Bu durumda oluşturulan kısayol çalıştırıldığında DEMO1 veritabanına bağlanılır.

|                                                                                                    | $\times$ |
|----------------------------------------------------------------------------------------------------|----------|
| 🛪 Kısayol Oluştur                                                                                                    |          |
| Hangi öğe için kısayol oluşturmak istiyorsunuz?                                                                                              |          |
| Bu sihirbaz, yerel veya ağ programlarına, dosyalarına, klasörlerine, bilgisayarlara veya<br>adreslerine kısayol oluşturmanıza yardımcı olur. | Internet |
| Öğenin konumunu yazın:                                                                                                    |          |
| http://localhost:6580/DEMO1/ Gözat                                                                                                    |          |
| Devam etmek için İleri'yi tıklatın.                                                                                                    |          |
| lleri                                                                                                    | Íptal    |

| 🔁 🖅 Tiger Wings 🛛 🗙 🕂 🗸                                                         |                                                                                                    |     |     | - 0 | × |
|---------------------------------------------------------------------------------|----------------------------------------------------------------------------------------------------|-----|-----|-----|---|
| $\leftarrow$ $\rightarrow$ $\circlearrowright$ $\bigcirc$ localhost:6580/DEMO1/ |                                                                                                    | □ ☆ | γŧΞ | L   | è |
| =                                                                               | Çözüm Ortakları kullanımı içindir. Para ile satılamaz.                                                                                                    |     |     |     |   |
| _                                                                               |                                                                                                    |     |     |     |   |
|                                                                                 | ×                                                                                                    |     |     |     |   |
|                                                                                 | POTIGER WINGS                                                                                                    |     |     |     |   |
|                                                                                 | ENTERPRISE                                                                                                    |     |     |     |   |
|                                                                                 | Kullanici                                                                                                    |     |     |     |   |
|                                                                                 |                                                                                                    |     |     |     |   |
|                                                                                 | Şifre                                                                                                    |     |     |     |   |
|                                                                                 | Firma                                                                                                    |     |     |     |   |
|                                                                                 | Rol                                                                                                    |     |     |     |   |
|                                                                                 | × ×                                                                                                    |     |     |     |   |
|                                                                                 | Dil<br>Türkçe v 📀                                                                                                    |     |     |     |   |
|                                                                                 |                                                                                                    |     |     |     |   |
|                                                                                 |                                                                                                    |     |     |     |   |
|                                                                                 | Contraction of the Contraction of the Contraction o |     |     |     |   |
|                                                                                 | Şifremi Unuttum                                                                                                    |     |     |     |   |
|                                                                                 |                                                                                                    |     |     |     |   |
|                                                                                 |                                                                                                    |     |     |     |   |
|                                                                                 |                                                                                                    |     |     |     |   |
|                                                                                 |                                                                                                    |     |     |     |   |